## How to Request for Quote on Weyland

For products that don't contain a range of prices, you will need to request quotes. There are 3 entrances where you can post an RFQ.

1. <u>Homepage</u> – RFQ (<u>https://www.weylan-d.com/enquiry</u>)

You can start RFQ on Weyland homepage. However, this is recommended strongly if you have built up a BOM (Bill of Materials), or you' Il have to take time to fill out more forms.

|                         | N                       | AD7687BRMZ           |           |               |                        |                | Q            |
|-------------------------|-------------------------|----------------------|-----------|---------------|------------------------|----------------|--------------|
| ≡All Categorie          | s Mar                   | ufacturers RFC       | Q Support | Blogs&Posts A | bout Us                |                |              |
| ome / RFQ               |                         | Tool                 | s         |               |                        |                |              |
| Request Quote           | •                       |                      |           |               |                        |                |              |
| D<br>Unload vis viso or | rag a file here& Uploar | d BOM file           |           |               | →<br>Ellin Mars        |                | Contract     |
|                         | Download Templ          | ate                  |           | Below Form    | Contact<br>Information | RFQ Form       | us info@.com |
|                         |                         |                      |           |               |                        |                |              |
| * Part Number           | Manufacturer            | Package              | Date Code | * QTY         | Target Price           | Price Currency | Operation    |
|                         |                         |                      |           | No Data       |                        |                |              |
| Add Part Re             | move All                |                      |           |               |                        |                |              |
| Connect with us         | (You can log in and     | fill it in automatio | cally)    |               |                        |                |              |
|                         |                         |                      |           |               |                        |                |              |

## 2. Search Results Page

On this page, you can add certain numbers of the part to the RFQ list or directly request the parts. In this way, the system can help pre-fill your BOM.

| <b>≡All Categories</b> | Manufacturers RF   | Q Support Blogs&I   | Posts About Us  |              |                 |
|------------------------|--------------------|---------------------|-----------------|--------------|-----------------|
| ne / Personal center   |                    |                     |                 |              |                 |
| My Profile             | All Pending To Be  | Quoted Quoted       |                 | Please enter | the order Q     |
| My Order               | -                  |                     |                 |              |                 |
| DEC Ulitary            | Enquiry No         | Enquiry Data        | Offer/Total     | Status Re    | emark Operation |
| RFQ History            | 499779253999639175 | 2023-05-18 11:12:27 | \$77/2          | Quoted       | View Detail     |
| My Favorite            | 492145678974327921 | 2023-04-27 09:39:21 | \$47839000/6001 | Quoted       | View Detail     |
| Address List           | 489397824690199432 | 2023-04-19 19:40:22 | \$80120/4006    | Quoted       | View Detail     |

## 3. Product Details Page

Similar to the second way, in product detail pages you can either directly RFQ

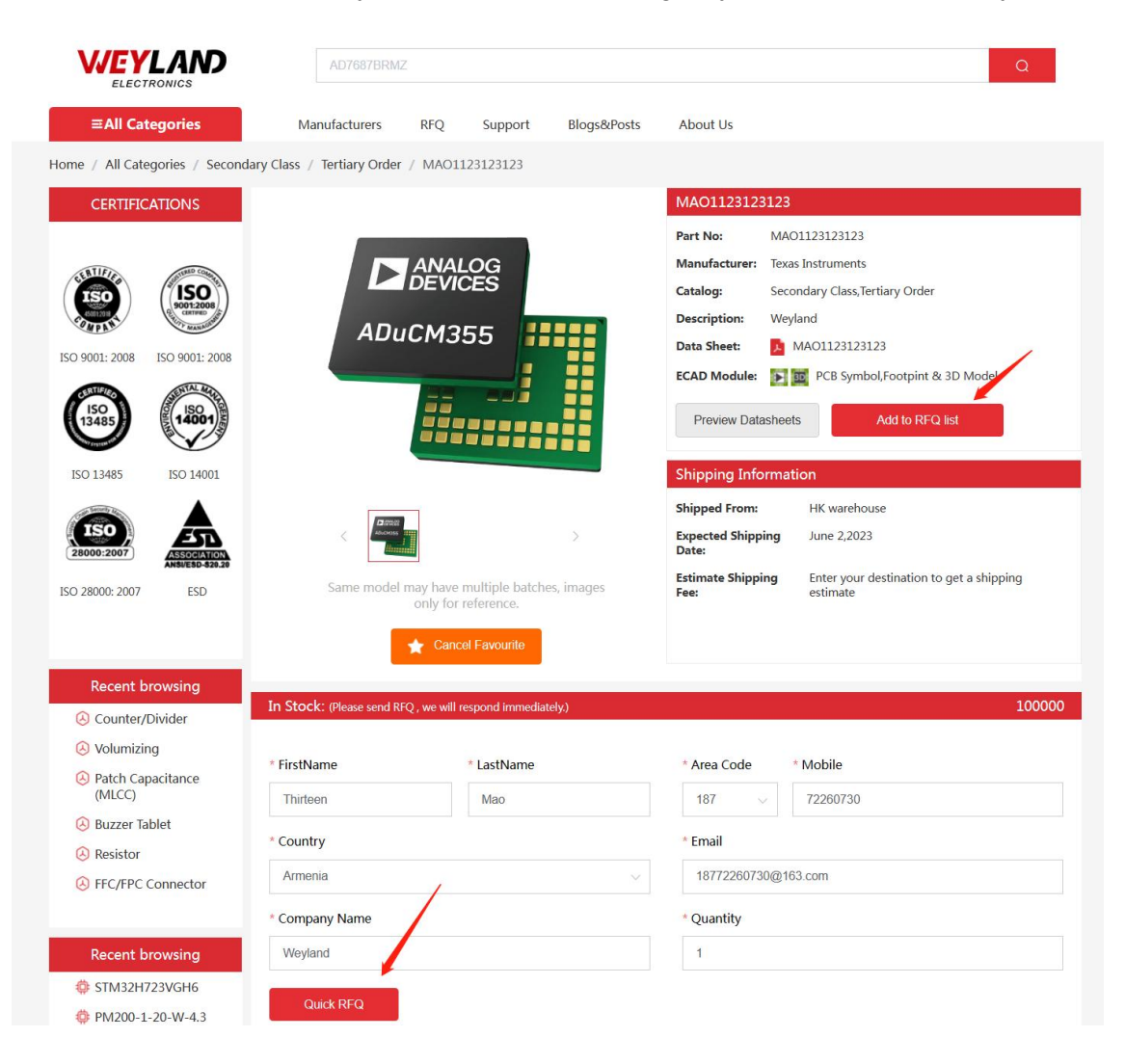

("RFQ" button) or add the product to your list ("Add to RFQ list" button). By tapping the "Quick RFQ" button, you send your request to us immediately.

## **RFQ Filling Page**

After adding all the parts you want, you can check out the RFQ filling page through the first entrance. You can upload the BOM file or add parts one by one manually. Note: The BOM file will overwrite parts you've added. Don't forget to specify your contact info, which you can manage in your account center. After submission, our sales team will contact you within 12 hours during working days.

| D<br>Upload xls, xlsx o                                     | Drag a file here& Upload BOM file<br>Upload xls, xlsx or other Excel compatible file format. Max file size :2MB<br>Download Template |         |           | Add Model to<br>Below Form | Fill In Your<br>Contact<br>Information | Submit the<br>RFQ Form Contact<br>us info@.co |           |  |  |
|-------------------------------------------------------------|----------------------------------------------------------------------------------------------------|---------|-----------|----------------------------|----------------------------------------|-----------------------------------------------|-----------|--|--|
| Part Number                                                 | Manufacturer                                                                                                    | Package | Date Code | * QTY                      | Target Price                           | Price Currency                                | Operation |  |  |
| SKC6812RGBV                                                 | Microchip                                                                                                    | 1       |           | 1                          | 0.9                                    | USD(\$) V                                     | Ē         |  |  |
| Thirteen                                                    |                                                                                                    | Мао     |           | 187 ~                      | 72260730                               |                                               |           |  |  |
|                                                             |                                                                                                    |         |           |                            |                                        |                                               |           |  |  |
| Country                                                     |                                                                                                    |         | * Email   |                            |                                        |                                               |           |  |  |
| Amenia                                                      |                                                                                                    |         |           | 10/12200/30@100            |                                        |                                               |           |  |  |
| <sup>t</sup> Company Name                                   |                                                                                                    |         |           | * Security Code            |                                        |                                               |           |  |  |
| Company Name                                                | Please enter                                                                                                    |         |           | II Please enter            |                                        |                                               |           |  |  |
| Company Name Please enter                                   |                                                                                                    |         |           |                            |                                        |                                               |           |  |  |
| Company Name<br>Please enter                                |                                                                                                    |         |           |                            |                                        |                                               |           |  |  |
| Company Name<br>Please enter<br>Please enter<br>Remarks     |                                                                                                    |         |           |                            |                                        |                                               |           |  |  |
| Company Name Please enter Please enter Remarks Please enter |                                                                                                    |         |           |                            |                                        |                                               |           |  |  |